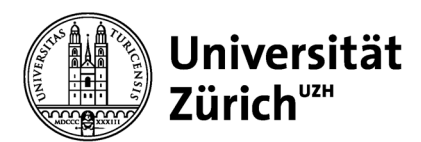

# Merkblatt Online Modulprüfung

### Vor der Prüfung

- Vor der Prüfung werden Sie durch die modulverantwortlich Person über den «Ehrencodex/Code of Honor» informiert, welchen Sie an der Prüfung durch Anklicken eines Eingabefeldes bestätigen müssen.
- Technische Empfehlungen seitens der UZH-Prüfungsorganisation (EPIS):
  - o Genügend grosser Bildschirm (keine Mobiltelefone)
  - Empfohlene und getestete Browser: Firefox (ab 75.0) oder Chrome (ab 81.0)
  - Eine Maus zum zielgenauen Klicken bei SC-, MC-, KPrim-Fragen und f
    ür den Antwort-Save-Button und Pr
    üfungs-Abgabe-Button.
  - Für die rasche Texteingabe eine Tastatur mit Tastenhub (keine Touchscreen-Tipp-Tastatur).
  - o Computer am Netzteil angeschlossen (nicht auf Akku-Betrieb).
  - o Computer besser an ein Ethernet-Kabel anschliessen statt über WLAN (das eher Unterbrüche verursacht).

#### Einlass

- Es gilt dieselbe URL wie bei der Testprüfung. Ab 15 min vor Prüfungsbeginn gelangen Sie in einen Warteraum.
- Bei technischen Problemen beim **Zugang** zur Prüfung wenden Sie sich bitte an die modulverantwortliche Person, mit der vorgängig kommunizierten Telefonnummer oder dem Zoomlink.

#### Prüfungsbeginn

- Vergewissern Sie sich, dass Sie gesund und zurechnungsf\u00e4hig sind. Falls das nicht zutreffen sollte, melden Sie sich bei Ihrem Arzt oder ihrer \u00e4rztin. Eine angefangene Pr\u00fcfung wird gewertet. Allf\u00e4llf\u00e4llige Arztzeugnisse sind umgehend bis sp\u00e4testens 5 Tage nach der Pr\u00fcfung an das Studiendekanat der MNF zu richten.
- Der «Ehrenkodex/Code of Honor» muss bestätigt werden, bevor die Prüfung begonnen werden kann. Sonst wird die Prüfung nicht freigegeben,
- Pro Frage kann mit «Speichern/Save» der Zwischenstand abgespeichert werden, bitte beachten Sie die Anzahl der möglichen Antwortversuche (je nach Prüfungsvorgabe kann möglicherweise nur einmal der Button «Speichern/Save» betätigt werden).
- Bei technischen Problemen während der Prüfung wenden Sie sich bitte an die modulverantwortliche Person, mit der vorgängig kommunizierten Telefonnummer oder dem Zoomlink.
  - Falls das Problem nicht innerhalb von 10 min gelöst werden kann, wird die Prüfung abgebrochen.
    - Im Falle eines Abbruchs ist der nächst mögliche Termin für die Wiederholung der Prüfung der Repetitionstermin im August/September.

## Abgabe der Prüfung

 Den Button «Test beenden / Finish test» (oben rechts) erst ganz am Schluss betätigen. Anschliessend ist die Pr
üfung abgeschlossen und kann nicht mehr editiert werden. Falls der Button zum Schluss nicht bet
ätigt wird, gilt der gespeicherte Zwischenstand als Abgabe.

#### Bestanden / nicht bestanden

Dies erfahren Sie im Modulbuchungstool, sobald die Note eingetragen wird. Der Termin für die Prüfungseinsicht wird auf www.geo.uzh.ch/de/studium/pruefungseinsicht.html bekannt gegeben. Die rechtskräftige Notenvalidierung erfolgt an der Studienkommissionssitzung. Falls Sie die Prüfung nicht bestanden haben, zählt die Erstprüfung nicht als Fehlversuch (Ausnahmesituation im FS20). Sie erhalten mit dem Bescheid eine Aufforderung für die definitive Anmeldung zur Repetitionsprüfung (Repetitionstermin in Prüfungsperiode 6).

## Wir wünschen Ihnen viel Erfolg!